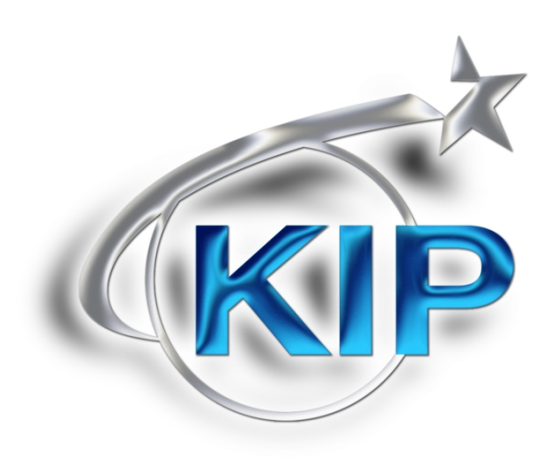

# KIP Printer Status User Guide

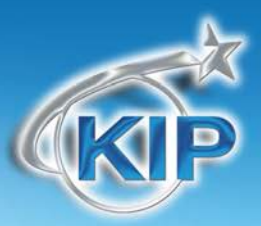

### **Contents**

| Introduction                                | 2 |
|---------------------------------------------|---|
| Features                                    | 2 |
| Installation & System Requirements          | 3 |
| System Requirements                         | 3 |
| Installation                                | 4 |
| Using the KIP Printer Status Application    | 6 |
| Manually Connecting the KIP Printer Status. | 7 |
| IIS Settings Configuration                  | 8 |

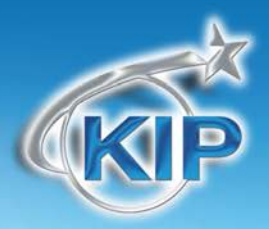

### **Introduction**

The KIP Printer status web app is the ideal solution for providing centralized KIP printer status information to users over a local or wide area network. The app provides immediate access to view and manage the current status of all KIP systems on the network via a single, convenient user interface.

#### <u>Features</u>

- Quickly review media, toner and printer's condition on an unlimited number of KIP printers on your WAN / LAN via any web browser.
- Permits users and administrators to monitor the printer's status via a web browser for intervention or device selection.
- Media status includes size, type and quantity (if the printer is so equipped)
- Toner status notes if toner replacement is needed or the remaining level (if the printer so equipped)
- Monitor the status of the printer to include if online, any open covers, any mis-feeds, any service status, etc
- View print counters
- Convenient access to KIP PrintNET for web browser job building, image viewing, KIP Mailbox access, printer queue functions and printer configuration only to note a few of KIP PrintNET extensive functions.

KID Web Clab

KIP Web Status with two KIP printers viewed – a KIP 7100 and a KIP c7800.

Any other KIP printers on the LAN / WAN would be displayed vertically in the web browser screen using the scroll functions of the browser.

| KIP                                  |                               |  |  |  |  |
|--------------------------------------|-------------------------------|--|--|--|--|
|                                      |                               |  |  |  |  |
| <b>10.10.1.168 -</b><br>Ver: 7.4.477 | 7100                          |  |  |  |  |
| 1 - 36"                              | Bond                          |  |  |  |  |
| 2 - 24"                              | Bond                          |  |  |  |  |
| Toner                                |                               |  |  |  |  |
|                                      |                               |  |  |  |  |
| Meters                               |                               |  |  |  |  |
| A - 3108 S                           | a Feet                        |  |  |  |  |
|                                      |                               |  |  |  |  |
| Refresh PrintNE                      | T                             |  |  |  |  |
| 10.10.1.145 - (                      | c7800                         |  |  |  |  |
| Ver: 7.4.477                         |                               |  |  |  |  |
| Media                                |                               |  |  |  |  |
| 1 - 36"                              | Bond 24# PREMIUM              |  |  |  |  |
| 2 - 24" Bond 24# PREMIUM             |                               |  |  |  |  |
| 3 - 17"                              | Bond 24# PREMIUM              |  |  |  |  |
| Toner                                |                               |  |  |  |  |
|                                      |                               |  |  |  |  |
| Meters                               |                               |  |  |  |  |
| A - 9098 Lin                         | ear Feet B - 4549 Linear Feet |  |  |  |  |
| Refresh PrintNE                      | T                             |  |  |  |  |

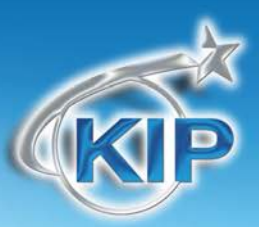

### Installation & System Requirements

### System Requirements

Recommended Minimum Server Hardware Requirements:

- PC with x86 or x64 Dual core (2.0 GHz or higher
- ≥ 2GB DDR2 RAM or better
- $\geq$  5GB available HD space
- 10/100/1000 Network Interface Card

Supported Server Operating Systems:

- Windows XP (x86 and x64)
- Windows 7 (x86 and x64)
- Windows 2003 Server (x86 and x64)
- Windows 2003 Server R2 (x86 and x64)
- Windows 2008 Server (x86 and x64)
- Windows 2008 R2 Server (x64)

#### **Operating System Requirements:**

- IIS (Internet Information Services) for ASP.NET (See IIS Settings Configuration on page 8)
  - o IIS Metabase and IIS 6 configuration compatibility
  - o.NET Extensibility
    o ASP.NET
    o ISAPI Extensions
    o ISAPI Filters
    o Default Document
    o Directory Browsing
    o HTTP Errors
    o HTTP Redirection
    o Static Content
    o HTTP Logging
    o Request Monitor
    o Static Content Compression
    o Request Filtering
- .NET Framework 2.0

Operating System Firewall (Windows Firewall)/ Network Firewall Requirements):

- TCP Inbound to port 80
- TCP Inbound to port 8422

#### IPS Requirements:

- 7.4.544 or higher KIP software on the KIP 700m, 7100, 7700, 7900, C7800, and 9900 systems.

No part of this publication may be copied, reproduced or distributed in any form without express written permission from KIP. © 2012 KIP. vii\_iv

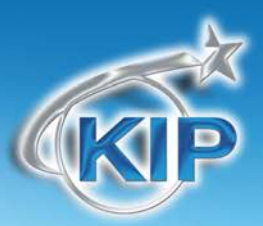

### Installation

- Download the KIP Printer Status installer from the KIP App Store (www.kip.com).
- Confirm all required SYSTEM REQUIREMENTS have been met prior to installation on the selected PC (should not be installed on the KIP IPS)
- Launch the installer on the PC (web server).
- The KIP Printer Status will automatically search and display supported KIP printers in the web browser by IP address, model and display name.

Step 1

Download and double click on the KPS installer and the following window will open. Select the desired language and select "OK".

| Choose S | etup Language                                                     | J |
|----------|-------------------------------------------------------------------|---|
| 2        | Select the language for this installation from the choices below. |   |
|          | English (United States)                                           |   |
|          | OK Cancel                                                         |   |

Step 2

When the install shield wizard open select the Next button.

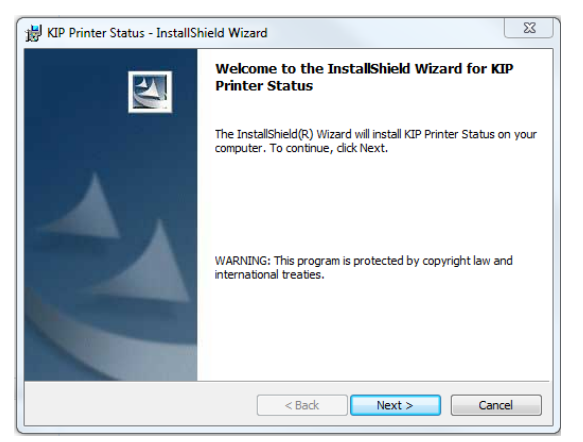

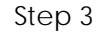

Accept the license agreement and select Next.

| 揚 KIP Printer Status - InstallShield Wizard                                                                                                    | 23 |
|----------------------------------------------------------------------------------------------------|----|
| License Agreement Please read the following license agreement carefully.                                                                                                    | 4  |
| SOFTWARE LICENSE AGREEMENT / MINIMUM TERMS OF<br>END USER LICENSE AGREEMENT ("EULA")                                                                                                    | ^  |
| This document states the terms and conditions upon which KIP<br>America Incorporated ("KIP America") offers to license<br>("License") the enclosed software ("Software"). By installing the<br>Software, you are agreeing to become bound by the terms of this<br>agreement. If you do not agree with the terms of this agreement,<br>do not install the Software; promptly return the package to the |    |
| I accept the terms in the license agreement     I do not accept the terms in the license agreement                                                                                                    |    |
| InstallShield < Back Next > Cancel                                                                                                    |    |

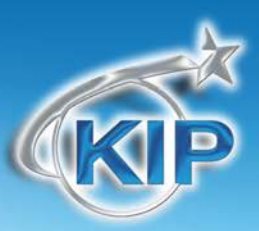

#### Step 4

By default the installation location will come up as C:\Program Files\IPS\Printer Status. Select "Next" unless a different install location is to be made. In this case select change and browse to the new install location.

#### Step 5

Configuring Windows Firewall will be done automatically by the installation package but may be done manually by unselecting the "Configure Windows Firewall" check box.

**Note:** if the "Configure Windows Firewall" check box is unchecked the application will not function until provisions are made to open Port 8422.

#### Step 6

Select the Install button to begin the installation process. An installation progress bar will show the progress.

Select Finish when the installation is complete.

| Destinat<br>Click Ne     | ion Folder<br>xt to install to this folder, or click Change to install to a different                                             | t folder.                                   |
|--------------------------|----------------------------------------------------------------------------------------------------|---------------------------------------------|
|                          | Install KIP Printer Status to:<br>C:\Program Files\IPS\PrinterStatus\                                                             | Change                                      |
|                          |                                                                                                    |                                             |
| InstallShield -          | < Back Next >                                                                                                    | Cancel                                      |
| ill KIP Print            | er Status - InstallShield Wizard                                                                                                  | Σ                                           |
|                          | Configure Windows Firewall                                                                                                    |                                             |
| Default se<br>Select the | ttings for Windows Firewall may prevent KIP Printer Status fron<br>option below to automatically configure Windows Firewall for K | n operating properly.<br>IP Printer Status. |
| NOTE: Fir<br>document    | evail settings may be manually configured by your System Adm<br>ation for details.                                                | inistrator. See product                     |
| InstallShield            | < Back Next >                                                                                                    | Cancel                                      |
| 😸 KIP Print              | er Status - InstallShield Wizard                                                                                                  | Σ                                           |
| Ready to<br>The wize     | Install the Program<br>ard is ready to begin installation.                                                                        |                                             |
| Click Ins                | tall to begin the installation.                                                                                                   |                                             |
| If you w<br>exit the     | ant to review or change any of your installation settings, click t<br>wizard.                                                     | Back. Click Cancel to                       |
|                          |                                                                                                    |                                             |
|                          |                                                                                                    |                                             |

< Back Install Cancel

# Using the KIP Printer Status Application

Once the KIP Printer Status Application has been installed, open a web browser and type in the Computer Name of the PC the application was installed on followed by KPS (typing localhost will work as well).

Examples:

http://servername/kps or localhost/KPS

This is necessary because KIP Printer Status is a web based application.

Once the connection is made to the server all available KIP Printers will be displayed.

The status will display the following information:

- Printer IP, Model and Display Name
- Media all media currently loaded in the KIP Printer
- Toner remaining toner in 25% increments
- Meters Meter and Meter B for Monochrome machines, or Color Meter and B&W Meter on the C7800
- Refresh Refreshes the information viewed for this printer
- PrintNET Launches KIP PrintNET for further functionality (please see PrintNET manual for more information on KIP PrintNET)

**Note:** To give a specific name to a printer that was automatically found by the KIP Printer Status tool.

- 1. Open your browser and enter the IP Address of the printer to be named.
- 2. Select the Printer Config Icon and log in as an administrator.
- 3. Under Printer Name enter the name to be displayed.
- 4. Select the Submit Button to sbmit the change.
- 5. Reboot the IPS for the name change to be seen by the KIP Printer Status application.

# **KIP Printer Status**

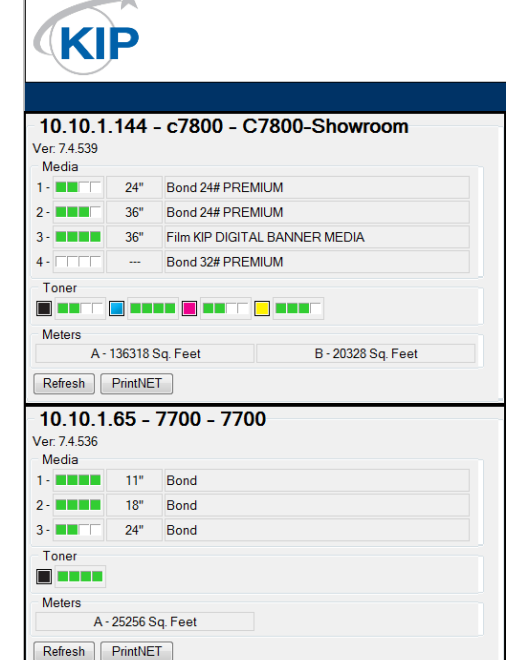

(IP Printer Status

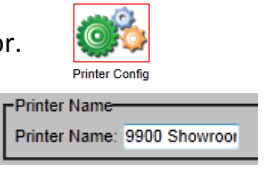

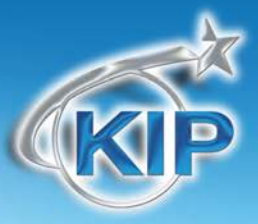

Printer Name: 9900 Sho

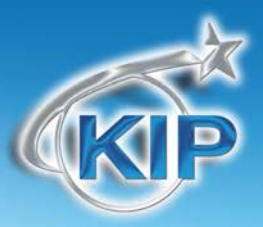

### Manually Connecting the KIP Printer Status

In the case of a printer being on the Local area Network (LAN) but having a different IP/Subnet address the discovery function will not see these printers. In these instances the KIP Printer can be added to the KIP Printer Status manually.

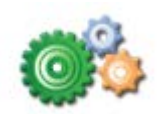

Select the Configuration Icon

and the following

screen will open allowing the user to manually enter the IP Address of the printer they would like to connect with. Also in the manual entry screen is the ability to name the printer a specific name that is recognizable.

#### KIP Printer Status

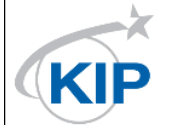

| - Manu | al Entry   |   |        |      |             |
|--------|------------|---|--------|------|-------------|
| IP 1   | 10.3.0.115 | - | 7100 - | Name | e Cali-7100 |
| IP 2   |            | - | None - | Name | )           |
| IP 3   |            | - | None - | Name | )           |
| IP 4   |            | - | None - | Name | )           |
| IP 5   |            | - | None - | Name | )           |
| IP 6   |            | - | None - | Name | )           |
| IP 7   |            | - | None - | Name | )           |
| IP 8   |            | - | None - | Name | )           |
| IP 9   |            | - | None - | Name | )           |
| IP 10  |            | _ | None - | Name | )           |
| Save   |            |   |        |      |             |

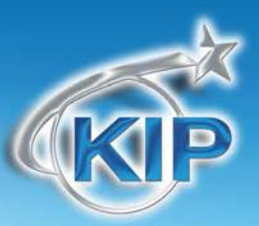

### **IIS Settings Configuration**

If the installation fails with the following error please add the necessary IIS features. These features are necessary for the KIP Printer Status to function.

- 1. Start
- 2. Control Panel
- 3. Programs and Features
- 4. Turn Windows Features on or off
- 5. Select the Internet Information Services
- 6. Confirm all settings match the settings at right

| 뷣 KIP Pri | nter Status Installer Information                                                     | 23 |  |  |  |
|-----------|---------------------------------------------------------------------------------------|----|--|--|--|
| <u> </u>  | IIS instance on this computer must include ASP.NET capability. Aborting installation. |    |  |  |  |
|           | ОК                                                                                    |    |  |  |  |

Internet Information Services
 FTP Server

ASP ASP.NET

🖃 🔳 🖟 Web Management Tools

□ ■ IS 6 Management Compatibility
□ IS 6 Management Console

IIS 6 Scripting Tools

IS Management Console

 IS Management Scripts and Tools

 IS Management Service

 World Wide Web Services

ISAPI Extensions ISAPI Filters Server-Side Includes 😑 🔳 🚡 Common HTTP Features Default Document Directory Browsing HTTP Errors HTTP Redirection Static Content WebDAV Publishing Health and Diagnostics Custom Logging ITTP Logging Logging Tools ODBC Logging Request Monitor Tracing Performance Features

Application Development Features

 Image: Image of the sector of the sector of the sec

Dynamic Content Compression Static Content Compression

Client Certificate Mapping Authentication

IIS Client Certificate Mapping Authentication

Basic Authentication

Digest Authentication

IP Security Request Filtering URL Authorization Windows Authentication

😑 🔲 📔 Security

IS Metabase and IS 6 configuration compatibility

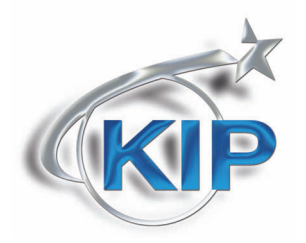

U.S.A. 
Phone: (800) 252-6793 
Email: info@kipamerica.com 
Website: www.kip.com
CANADA 
Phone: (800) 653-7552 
Email: info@kipcanada.com 
Website: www.kip.com

KIP is a registered trademark of the KIP Group. All other product names mentioned herein are trademarks of their respective companies. All product features and specifications are subject to change without notice. Complete product specifications are available upon request.